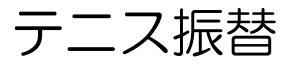

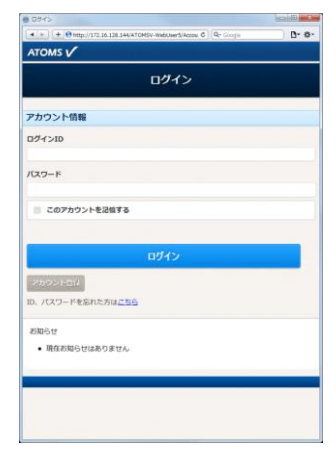

| Paul -                  |                                    |           |
|-------------------------|------------------------------------|-----------|
| <   ▶ ] [ + ] 🔴 http:// | 172.16.128.144(ATOMSV-Wet C Q+ Goo | gle 🗋 🗗 🔅 |
| ATOMS V                 |                                    | 3070F     |
|                         | -LIK                               |           |
| 而國店舖                    |                                    |           |
|                         | 再偏 豊成                              | 0         |
|                         | A STREET                           |           |
|                         | パスワード変更                            | Θ         |
|                         | 会員情報修正                             | Ø         |
|                         | メール受信設定                            | Ø         |
|                         | アンケート                              | Ø         |
|                         | 練習日振替                              | Ø         |
|                         | レッスン管理                             | Ø         |
|                         | 4410.4910                          |           |

2.「インターネットサービス

メニュー」画面より、テニス

クラス選択

振替 ボタンを押します。

★ ► + ● http://172.16.128.144/ATOMSV-W C Q

ジュニアテニス水曜15時初心 15:00~15:55 両価 泣子 定員:5/10

振替先クラスを指定してください。

ATOMS V

振替先クラス

 15時平日昼間 15:00~15:55

設定

 「テニス振替メニュー」が 表示されます。振替・欠席受 団 ボタンを押します。

振替先選択

ジュニアテニス

P- 0

O

111 117 1

+ + + http://172.16.128.144/ATOMSV-W C

ATOMS V

振替先

カテゴリ

振替先を選択してください。

8 2016年 5月 8

日月火水木金土

8 9 10 **11** 12 13 15 16 17 18 19 20

22 23 24

クラス クラス選択 ジュニアテニス水曜15時初心 4.「振替元選択」画面が表示 されます。振替元クラスを選 択します。

| , water                                 |                       | (Lines) |   |
|-----------------------------------------|-----------------------|---------|---|
| ▲ ► + + + + + + + + + + + + + + + + + + | Q* Google             | D- 4    | ¢ |
| ATOMS V                                 | 0050000280<br>岡山 桃子 制 | 00701   |   |
| 振替内容確認                                  |                       |         |   |
| 内容を確認してください。                            |                       |         |   |
| 振替元情報                                   |                       |         |   |
| 日付<br>2016年05月10日(火)                    |                       |         |   |
| <b>クラス</b><br>ジュニアテニス火曜16時初級            |                       |         |   |
| 振替先情報                                   |                       |         |   |
| 日付<br>2016年05月11日(水)                    |                       |         |   |
| クラス                                     |                       |         |   |
| シュニアテニス水曜15時初心<br>15:00~15:55<br>両備 遼子  |                       |         |   |

8.振替確認画面が表示され ます。

確定する ボタンを押しま す。

1.インターネットサービス にログインします。

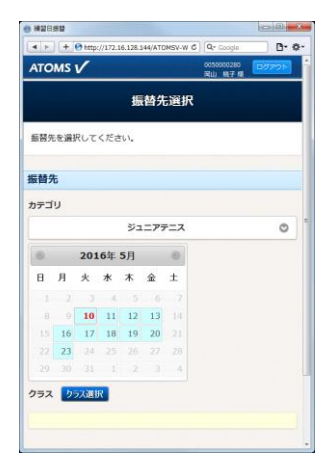

5.振替元のカテゴリ・日付を 選択し、クラス選択 ボタン を押します。  「クラス選択」画面が表示 されます。振替可能クラスが 表示されます。⊕・⊖を押す と、表示が切り替わります。
振替先クラスを選択し、設定 ボタンを押します。

取消

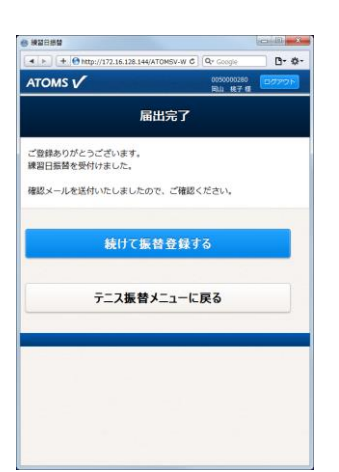

9.「届出完了」画面が表示されます。